## To access our online consenting portal, go to:

http://consents-westcoast.abcs.co.nz

#### or through our website https://westlanddc.govt.nz under Building

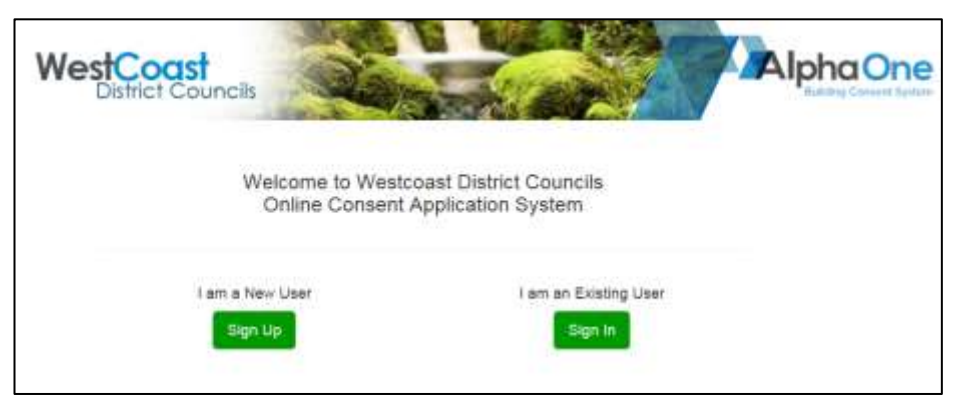

This is the front portal you will see when you first access AlphaOne.

As a new user, you will need to sign up for that first time only. Thereafter you can access the portal by signing in as an existing user.

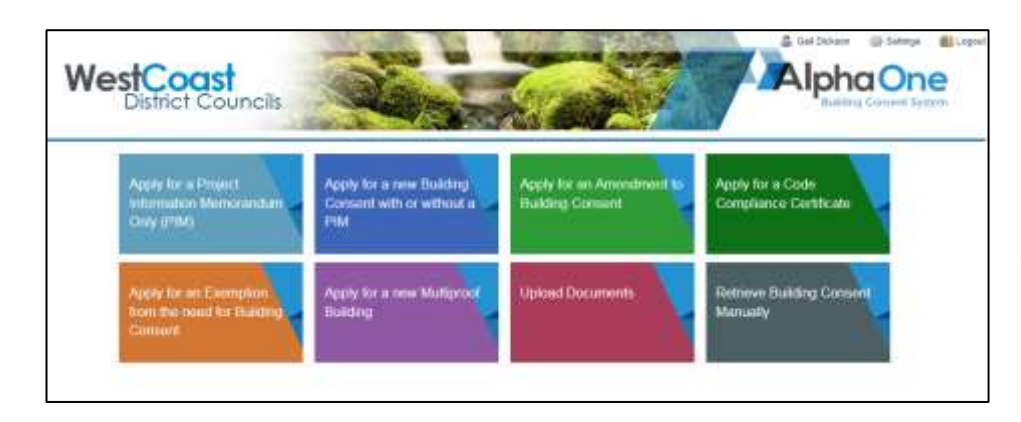

Select the action you require, in most cases it will be for you to lodge a building consent If you have already lodged a building consent, and want to add some further information to it, you can upload documents, then select the consent you wish to add the documents to.

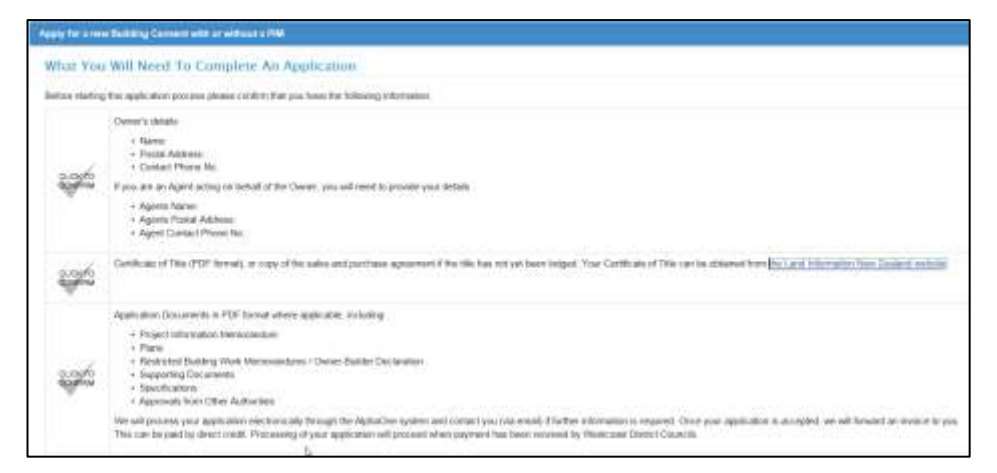

## Documents required to lodge your consent

You must confirm that you have the required information before you can continue. Please note that at this stage you are asked to provide in particular, a certificate of title. You may tick to confirm this field as long as you have a current proof of ownership.

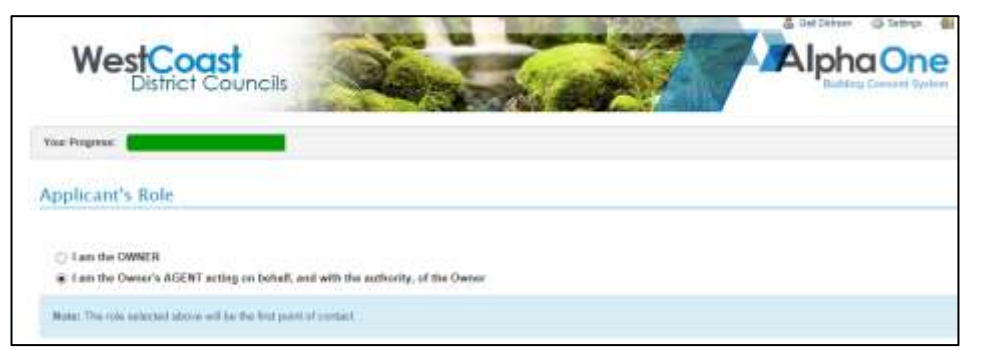

## Are you the Owner OR the AGENT

### Owner's Detail

**Owners Details** 

| Owner's Name: *                                                                                                    |                  |    |
|----------------------------------------------------------------------------------------------------|------------------|----|
| ) Individual / International Company                                                                                              | Registered Compa | ny |
| Campbell Dickson                                                                                                    |                  |    |
| Contact Person:                                                                                                    |                  |    |
| fowner is a company)                                                                                                    |                  |    |
| Nailing Address: *                                                                                                    |                  |    |
| 17 Ives Street                                                                                                    |                  |    |
| Suburb                                                                                                    |                  |    |
| Hector                                                                                                    | 7822             | 7  |
|                                                                                                    |                  |    |
| West Coast Street Address: Same as mailing address                                                                                |                  |    |
| West Coast Street Address: asme as mailing address 17 Ives Street                                                                 |                  |    |
| West Coast<br>Street Address:<br>Same as mailing address<br>17 Ives Street<br>Suburb                                              |                  |    |
| West Coast Street Address: Same as mailing address 17 Ives Street Suburb Hector                                                   | 7822             |    |
| West Coast<br>Street Address:<br>Same as mailing address<br>17 Ives Street<br>Suburb<br>Hector<br>West Coast                      | 7822<br>×        |    |
| West Coast  Street Address: Same as mailing address  17 Ives Street Suburb Hector West Coast                                      | 7822<br>×        |    |
| West Coast                                                                                                    | 7822<br>×        |    |
| West Coast  Street Address: Same as mailing address  17 Ives Street Suburb Hector West Coast  Phone: * 3334444                    | 7822<br>X        |    |
| West Coast  Street Address:  Same as mailing address  17 Ives Street  Suburb  Hector  West Coast  Phone: *  3334444  Mobile:      | 7822<br>×        |    |
| West Coast  Treet Address:  same as mailing address  17 Ives Street  Suburb Hector West Coast  None:  23334444  Abbile: 291192921 | 7822<br>×        |    |

The **owners** details must be completed in full including contact details, in particular an **email address**. Currently this is not always provided on hard copy consents when the application has been completed by an agent.

It is planned that any RFIs as well as the finalised Building Consent and Code Compliance Certificate will to be sent electronically to the owner as well as the agent. (One hard copy set of documents will also be provided to be kept on site.)

If the owner/applicant does not use email, hard copies will be sent by post.

Once you have created your sign on account if you have signed on as an "agent", it will remember your details for all future projects and you will only be asked for the owner's details.

| OF RSV                    | 01                                                                                                    | Other:                                                                          |
|---------------------------|----------------------------------------------------------------------------------------------------|---------------------------------------------------------------------------------|
| OR RSV                    | 01                                                                                                    | Other<br>Tare (10 Martin RB Hispainway SD                                       |
| ON RSV                    | 01                                                                                                    | Office:<br>Sec 102 Harter DB   Noteinway SD                                     |
| 01                        | 01                                                                                                    | Sec 102 Harter Bill I Scollaway SD                                              |
|                           |                                                                                                    |                                                                                 |
|                           |                                                                                                    | e.g. Subarbare Invites \$23, Samon 1 52) Par 1289, Tavagets South No. 3 Store   |
|                           |                                                                                                    |                                                                                 |
|                           |                                                                                                    |                                                                                 |
|                           |                                                                                                    |                                                                                 |
|                           |                                                                                                    |                                                                                 |
|                           | 1822                                                                                                    |                                                                                 |
|                           | 1000                                                                                                    |                                                                                 |
|                           | Polyman (N                                                                                                    | 1444                                                                            |
| Party series of Party and | COT SHEEKSON (                                                                                                  |                                                                                 |
| te i Sale & Parchas       | a Agreement                                                                                                    | i*                                                                              |
|                           |                                                                                                    |                                                                                 |
|                           | the second second second second second second second second second second second second second second second se |                                                                                 |
|                           | tylese one istrate                                                                                              | TI22<br>I plana one latination set situation<br>fai i Nain & Parchane Agreement |

## Site Location, Address, Proof of Ownership

No valuation number is required, just the legal description and site address. We will do a check to ensure accuracy of site, and enter the valuation number ourselves to ensure the consent hooks up to our property records.

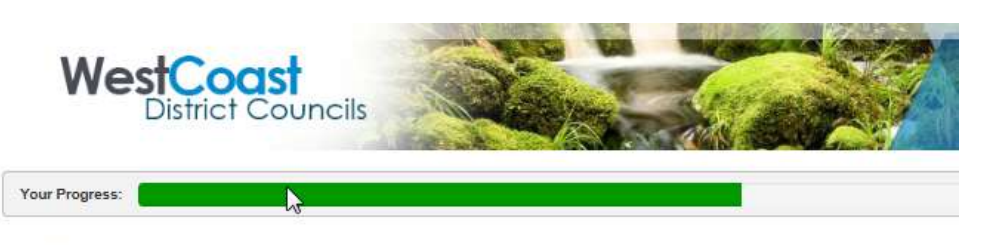

#### **Project Description**

Please be as specific as possible so that the description is clear on all documents.

More than one building?

pole shed.

For example a consent for a new dwelling and separate

#### Tell Us About Your Project

#### Project Description: \*

O Yes 🖲 No

| Construction of Skylin | ne double garage |
|------------------------|------------------|
|------------------------|------------------|

#### (e.g. Construct 4 bedroom domestic dwelling, detached double garage, and implement shed)

#### To help us to correctly classify this project please complete the following:

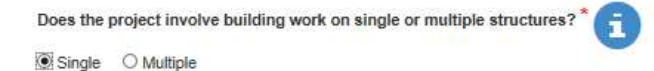

#### Building Use and Does the work relate to: \* Classification Residential Industrial (includes non-habitable farm buildings) O Commercial Please refer to attached "Classified Uses" and Building Classifications: \* "Current, Lawfully 7.0.1 Outbuildings ~ **Established Use**" for future Building Use: \* reference. WL (Varking Low) $\checkmark$ Is there a Change of Use?

| n lens                   |                                 |  |
|--------------------------|---------------------------------|--|
| t building consents prev | iously issued for this project: |  |
|                          |                                 |  |
|                          |                                 |  |
| 4)                       |                                 |  |
| imated Value of Buildin  | g Work: *                       |  |
|                          | .00                             |  |

# Are you an Owner-builder that intends to carry out the restricted building work? \*

If you tick yes for being an owner builder, a pop up information screen will appear with access to download the appropriate form (2B) required.

| Are you  | an Owner-builder that intends to carry out the restricted building work? |
|----------|--------------------------------------------------------------------------|
| () Yes   | ● No                                                                     |
| Will the | building work include any restricted building work?*                     |
|          |                                                                          |

If you are not an owner builder, you will bypass the above information screen, and be asked if it is RBW.

If you tick no to RBW, you will continue to next screen shot below.

If you tick yes to RBW, you will be asked to provide the Certificate of Design Memorandum that is required.

## Further project information required.

#### You then must select the Building Code Clauses applicable to your project and the means of compliance.

| The build | ng work will comply with the building code as follows: $^{\star}$         |                                                                                        |                           |
|-----------|---------------------------------------------------------------------------|----------------------------------------------------------------------------------------|---------------------------|
| lf you ai | re <u>not</u> a Licenced Building Practitioner (LBP), and cannot identify | how the building work will comply with the building code, please select the "I don't k | now" option below and the |
|           | 't know and I authorise Westcoast District Councils to identify me        | ans of compliance from documentation provided.                                         |                           |
|           |                                                                           |                                                                                        |                           |
|           |                                                                           |                                                                                        |                           |
| Code      | Elements                                                                  | Means of Compliance (click items that apply)                                           |                           |
| 81        | Structure                                                                 | AS1 AS3 VM1 VM4                                                                        | ALT                       |
| BZ        | Durability                                                                | AS1 VW1                                                                                | ALT                       |
| C1-C6     | Protection from Fire (current)                                            | AS1 AS2 AS3 AS4 AS5 AS6 AS7 VM1 VM2                                                    | ALT                       |
| D1        | Access Routes                                                             | AS1 VW1                                                                                | ALT                       |
| D2        | Mechanical Installations for Access                                       | AS1 AS2 AS3 VM1 VM2 VM3                                                                | ALT                       |
| E1        | Surface Water                                                             | AS1 VM1                                                                                | ALT                       |
| E2        | External Moisture                                                         | AS1 AS2 AS3 VM1                                                                        | ALT                       |
| E3        | Internal Moisture                                                         | AS1                                                                                    | ALT                       |
| F1        | Hazardous Building Agents on Site                                         | VM1                                                                                    | ALT                       |
| F2        | Hazardous Building Materials                                              | AS1                                                                                    | ALT                       |
| F3        | Hazardous Substances and Processes                                        | VM1                                                                                    | ALT                       |
| F4        | Safety from Falling                                                       | AS1                                                                                    | ALT                       |
| F5        | Construction and Demolition Hazards                                       | AS1                                                                                    | ALT                       |
| F6        | Visibility in Escape Routes                                               | AS1                                                                                    | ALT                       |
| F7        | Warning Systems                                                           | AS1                                                                                    | ALT                       |
| F8        | Signs                                                                     | AS1                                                                                    | ALT                       |
| G1        | Personal Hygiene                                                          | AS1                                                                                    | ALT                       |
| G2        | Laundering                                                                | AS1                                                                                    | ALT                       |
| G3        | Food Preparation                                                          | AS1                                                                                    | ALT                       |
| G4        | Ventilation                                                               | AS1 VM1                                                                                | ALT                       |
| G5        | Interior Environment                                                      | AS1                                                                                    | ALT                       |
| G6        | Airbourne and Impact Sound                                                | AS1 VM1                                                                                | ALT                       |
| G7        | Natural Light                                                             | AS1 VM1                                                                                | ALT                       |
| G8        | Artificial Light                                                          | AS1 VM1                                                                                | ALT                       |
| G9        | Electricity                                                               | AS1 VM1                                                                                | ALT                       |
| G10       | Piped Services                                                            | AS1 VM1                                                                                | ALT                       |
| G11       | Gas as an Energy Source                                                   | AS1                                                                                    | ALT                       |
| G12       | Water Supplies                                                            | AS1 AS2 VM1                                                                            | ALT                       |
| G13       | Foul Water                                                                | AS1 AS2 AS3 VM1 VM2 VM4                                                                | ALT                       |
| G14       | Industrial Liquid Waste                                                   | AS1 VM1                                                                                | ALT                       |
| G15       | Solid Waste                                                               | ASI                                                                                    | ALT                       |
| HI        | Energy Efficiency                                                         | AC1 1844                                                                               | ALT                       |
|           | Energy Enderky                                                            |                                                                                        | ALI                       |

| WestCoast<br>District Councils | You<br>add m<br>than o<br>project |
|--------------------------------|-----------------------------------|
| Your Progress:                 | contact.                          |
| Project Contacts Add Contact   |                                   |

| Project Contacts |          |                   |
|------------------|----------|-------------------|
| Contact Name: *  |          |                   |
| Gail Dickson     |          |                   |
| Profession:      |          | Registration No.: |
| Builder          | <b>~</b> | BP555666          |
| Prone (Day):     |          |                   |
| 10 Green Lane    |          |                   |
| Suburb           |          |                   |
| Motueka          | 7120     |                   |
| Tasman           |          |                   |
| Email:           |          |                   |
| gail@bdc.govt.nz |          |                   |
| Save             |          |                   |

Project contacts include LBPs, or other builders, engineers, electrician, gasfitter, plumbers, drainlayers etc. In other words, all personnel which are known at the time of lodging the consent to be responsible for the work.

can

more one

| WestC<br>Distr                                                                  | Coast<br>ict Councils                                                                                                    |
|---------------------------------------------------------------------------------|----------------------------------------------------------------------------------------------------|
| Your Progress:                                                                  |                                                                                                    |
| Form PLG 1                                                                      |                                                                                                    |
| The following questic<br>Health.                                                | ons relate to National Environmental Standard (NES) for Assessing and Managing Contaminants in Soil to Protect Human                                                                                                    |
| Inaccuracies may result /<br>contaminated, including<br>website http://www.mfe. | in the applicant being in breach of the Resource Management Act 1991 and/or being exposed to liability if the site is subsequently found to be<br>being liable for remedial works. For more information on this process please contact the Duty Planner on 08 354 9909 or refer to Ministry for the Environment<br>govt.nz/laws/standards/contaminants-in-soil/ |
| Will the building work an                                                       | d associated activity change the use of the land?                                                                                                    |
| Erecting a dwelling on la                                                       | ind which previously had no dwelling on it constitutes changing the use of the land.                                                                                                    |
| ⊖ Yes<br>⊖ No                                                                   | ₹.                                                                                                    |
| Will the building work and                                                      | d associated activity:                                                                                                    |
| 1. Disturb more than                                                            | 25m <sup>3</sup> of soil per 500m <sup>3</sup> of land                                                                                                    |
| Excavation of four                                                              | ndations and clearing of topsoil for a dwelling with a 200m <sup>2</sup> footprint would likely fall into this category.                                                                                                    |
| 2. OR result in the rer                                                         | moval of more than 5m <sup>2</sup> of soil per 500m <sup>2</sup> of land?                                                                                                    |
| This may occur w                                                                | here spoil from the excavation of foundations, on-site effluent treatment and disposal systems, wells or bores is removed from site.                                                                                                    |
| O Yes                                                                           |                                                                                                    |

This information required replaces the current HAIL form in hard copy consent packages and refers to the Resource Management Act.

| Miscellaneous Information                                                           |
|-------------------------------------------------------------------------------------|
|                                                                                     |
| Please identify if your project relates to a natural disaster or unforeseen event?* |
| ⊖ Yes                                                                               |
| No                                                                                  |
| Will there be a dog on site during construction?*                                   |
| ⊖ Yes                                                                               |
| )®  No                                                                              |
| Is there a swimming / spa pool on this site? $\star$                                |
| ⊖ Yes                                                                               |
| ° №                                                                                 |

Further miscellaneous information required.

This is when you will attach all the relevant scanned (PDF) documents

| WestCoast<br>District Councils                         |                        | Alpha One<br>Building Consent System |
|--------------------------------------------------------|------------------------|--------------------------------------|
| our Progress:                                          |                        |                                      |
| le Attachments                                         |                        |                                      |
| Please attach files as they apply to your application. |                        |                                      |
| Project Information Memorandum                         |                        | No Files O Attach F                  |
| Plans                                                  |                        | ① Attach F                           |
| Filename<br>Building_on_Hazardous_Land.pdf             | File Size<br>40.05K    |                                      |
| Restricted Building Work Memorandums / Own             | er-Builder Declaration | No Files O Attach F                  |
| Supporting Documents                                   |                        | ① Attach F                           |
| Filename<br>Exemptions_for_Building_Work.pdf           | File Size<br>43.38K    |                                      |
| Specifications                                         |                        | ☑ No Files ⊙ Attach F                |
| Approvals from Other Authorities                       |                        | ☑ No Files 👩 Attach F                |

Once completed you can make any other comments you wish, enter the "Signed by" field and press the green Submit Application Now icon.

You also have the option of saving the application if you need to get further information, and submit at a later time.

| Please call on issue of consent and i                                                  | lect hard copy fram Gouncil offices.                                                                                                    |                                       |
|----------------------------------------------------------------------------------------|----------------------------------------------------------------------------------------------------|---------------------------------------|
| typing your name in the box below y start for all correspondence that relat gred by; * | giving your authority for the application to proceed to processing and accept the associated charges<br>his application and building work. | You will be treated as first point of |
| Sal Dickson                                                                            | ×                                                                                                    |                                       |
| te:                                                                                    |                                                                                                    |                                       |
| Ul Mar 2016                                                                            |                                                                                                    |                                       |
| TE: As Agent you will be the first pol<br>respondence including invoices.              | entact for communications with the Council/Building Consent Authority regarding this application and                                       | building work and will receive all    |

Once complete your project is given a unique number which is a reference number for you , once your application is accepted (the correct term being "imported"), it will be allocated a building consent number such as 160055 which you will all be familiar with.

| WestCoast<br>District Councils                                  |                                                               | Alpha One<br>Building Consult System |
|-----------------------------------------------------------------|---------------------------------------------------------------|--------------------------------------|
| Your Progress:                                                  |                                                               |                                      |
| 58251437QR - 17 Ives                                            | Street West Coast Hector 7822                                 |                                      |
| Note: Please check if details below are correct and e           | dt accordingly                                                |                                      |
| Application Details                                             | G Em                                                          |                                      |
| Reference Key:<br>Name:<br>Applicant Role:<br>Application Type: | 582514370Pl<br>Gall Dickson<br>Agent<br>Building Consent only |                                      |

And advised whether your application has been submitted successfully!

| WestCoast<br>District Councils    |                                                                                |                                     |
|-----------------------------------|--------------------------------------------------------------------------------|-------------------------------------|
|                                   | Application Submitted Successfully                                             |                                     |
|                                   | $\sim$                                                                         |                                     |
| Congratulational Your application | s has been submitted and a copy of the information you emaned has been sent to | your small addisess for your record |
|                                   | Back to My Applications                                                        |                                     |

You will be able to check your application's progress whenever you like. The progress will be colour coded as follows:

Key: Not Started In Progress Needs Attention/RFI Completed/All OK

In the example below, the application has been entered but not imported, therefore it is in progress, once we import it, it should turn green. Once the vetting begins, the vetting tab will turn orange, and when it passes its vetting stage it will turn green. If further information is required at the vetting stage, it will turn red.

This process carries throughout the whole project – the end of the project will by indicated by the CCC tab turning green.

| West                        | Coast<br>istrict Councils                                   | No.                                                          |                                               | Alpha One<br>Building Consum System        |  |
|-----------------------------|-------------------------------------------------------------|--------------------------------------------------------------|-----------------------------------------------|--------------------------------------------|--|
| 0 11 0                      | pply for a Project<br>domation Memorandum<br>inity (PIM)    | Apply for a new Building<br>Consent with or without a<br>PIM | Apply for an Amendment to<br>Building Consent | Apply for a Code<br>Compliance Certificate |  |
| A                           | pply for an Exemption<br>om the need for Building<br>onsent | Apply for a new Multiproof<br>Building                       | Upload Documents                              | Retrieve Building Consent<br>Manually      |  |
| Search by BC Nume           | ser / Owner / Agent / Address                               | Gol                                                          |                                               |                                            |  |
|                             |                                                             |                                                              |                                               | Filter All Applications                    |  |
| 58251437QH — 17<br>Academon | Ives Street West Coast Hector 78                            | 12<br>                                                       | ) = ) =                                       | Action                                     |  |
|                             | <u>a</u> 1                                                  | feed Help? - Contact Buller Contac                           | t Grey Contact Westland or cell 0400-25       | 7-424                                      |  |

This shows the application has been accepted and imported.

| M | My Applications |                        |             |                           |                         |                      |                          |          |
|---|-----------------|------------------------|-------------|---------------------------|-------------------------|----------------------|--------------------------|----------|
|   |                 |                        |             |                           |                         |                      | Filter: All Applications | ~        |
|   | 58251437QR — 17 | lves Street West Coast | Hector 7822 |                           |                         |                      |                          | Action - |
|   | Application     | Vetting                |             |                           | вс                      | Cs                   |                          |          |
|   | 1               |                        | (           |                           |                         |                      | ((                       |          |
|   | V               | 5                      | Need Help?  | Contact Buller. Contact G | Grey. Contact Westland. | or call 0800-257-424 |                          |          |
|   |                 |                        |             |                           |                         |                      |                          |          |

You will receive an email confirmation that your application has been submitted.

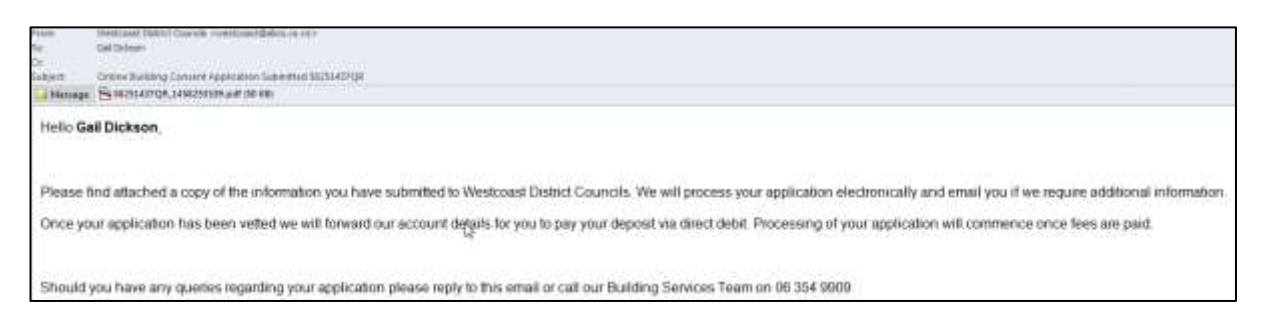

#### You can also invite other users, ie the owner, to be able to track the progress of the consent.

| My Applica        | ations              |            |           |                            |                          |                     | Pitter All Applica | bora                     |
|-------------------|---------------------|------------|-----------|----------------------------|--------------------------|---------------------|--------------------|--------------------------|
| , 58251437GR — 17 | Ives Street West Go | est Hector | 7622      |                            | (i)                      |                     |                    | Action -                 |
| Ale control       |                     |            | 100       | )                          | /                        | / ~~.               | 2                  | Invite User<br>Duplicate |
|                   |                     |            | Need Help | 7 Contact Buller Contact 6 | Dieg.) Contact Westland. | or call 0800-257-42 | e.                 | Delete                   |

## What WE see at our end after you have lodged your application

When we access our end of AlphaOne, the front portal appears as noted below. Any items in the Front Portal column indicate incoming information.

When you lodge an application electronically, at our end it will appear in the "Import Applications" line which tells us that an application has been lodged. We then import it, edit it for correctness (legal description, postal addresses etc, building use) and the vetting begins.

If you receive an RFI emailed through the system, you will be asked to reply to that email. Once you have replied, it shows below next to "Incoming Emails" so that we know there is something there that needs to be addressed.

The column headed BCA Projects, is where we access accepted projects. This column indicates to us, amongst other things, how many projects have been accepted and have passed the vetting, but not yet allocated to an inspector for processing ("Unallocated Projects"), and this is where an inspector will go to pick up the next consent that needs processing.

| L Front Portal                 | BCA Projects                   |
|--------------------------------|--------------------------------|
| Import Applications            | My Projects                    |
| Manage Applicants              | Unallocated Projects           |
| Enter New Application          | All Projects                   |
| Incoming Emails 1              | Multiproof Buildings           |
| Incoming Portal Documents      | Historic Projects (CCC Issued) |
| Incoming Portal Communications | Completed Jobs                 |
| Search Applicants Q            | Accounting                     |
|                                | Search Project / Job           |